## GSWS Volunteer mobile application – V 5.37

User Manual

Citizen caste mapping – Mobile application

Install the GSWS Volunteer app version 5.37 from Play Store

- Once installation done, open the app in the mobile.
- Enter the login credentials of Volunteer to proceed

## Login Screen

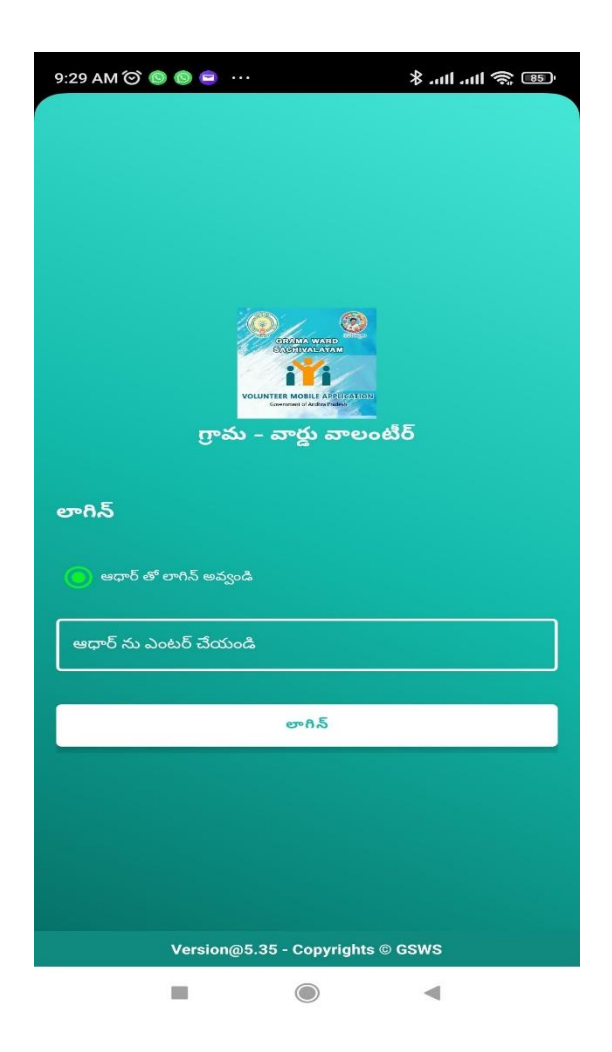

- After entering the credentials, click on Login button to login
- Asking bio metric to login to the screen

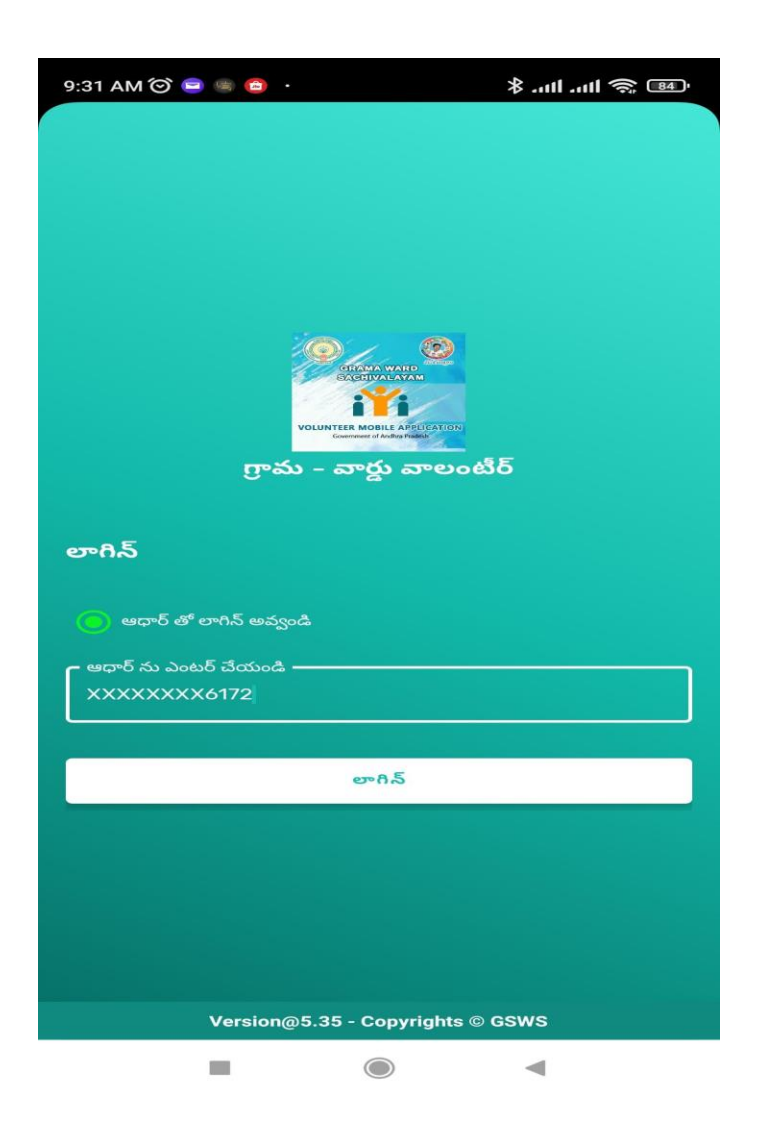

• Select the Service and Delivery tab,

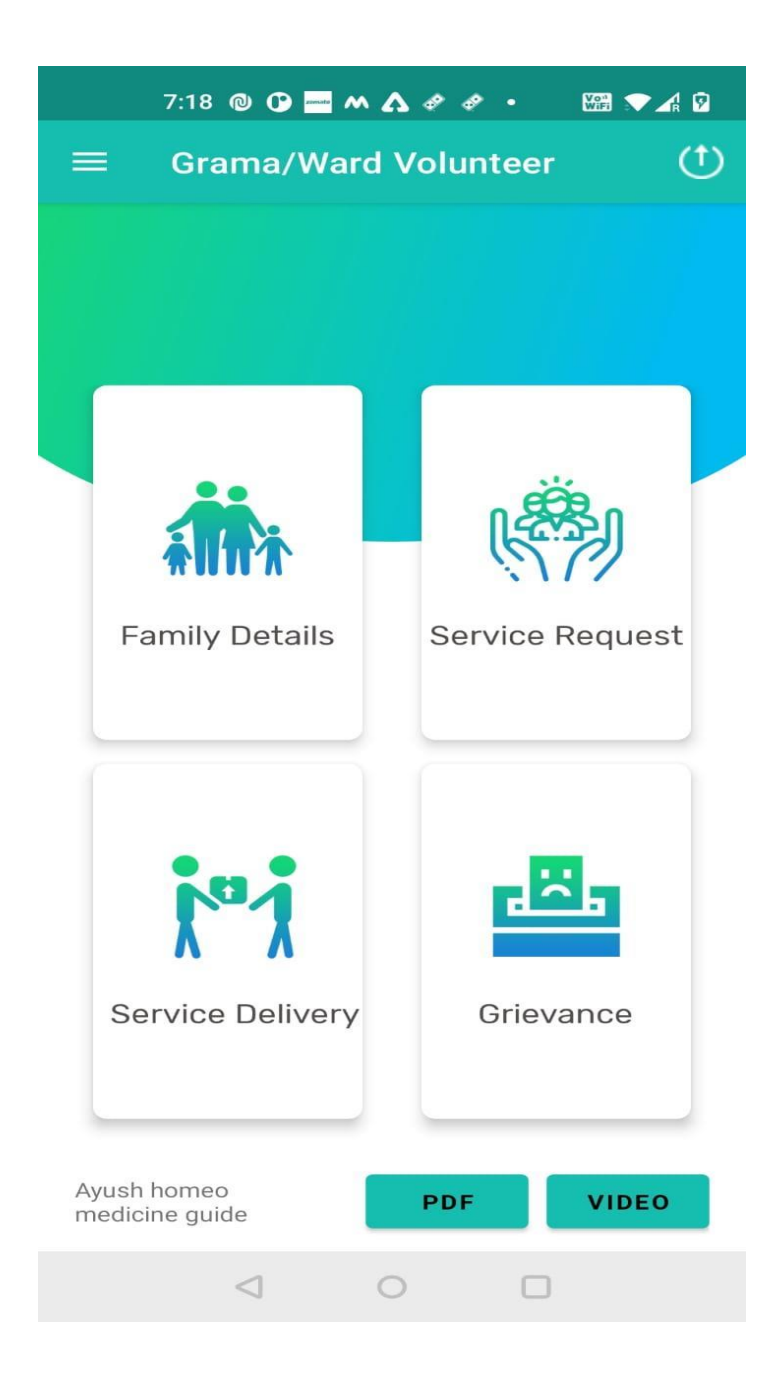

- After click on Service and Delivery, we can this screen below
- Click on the Resurvey household Mapping

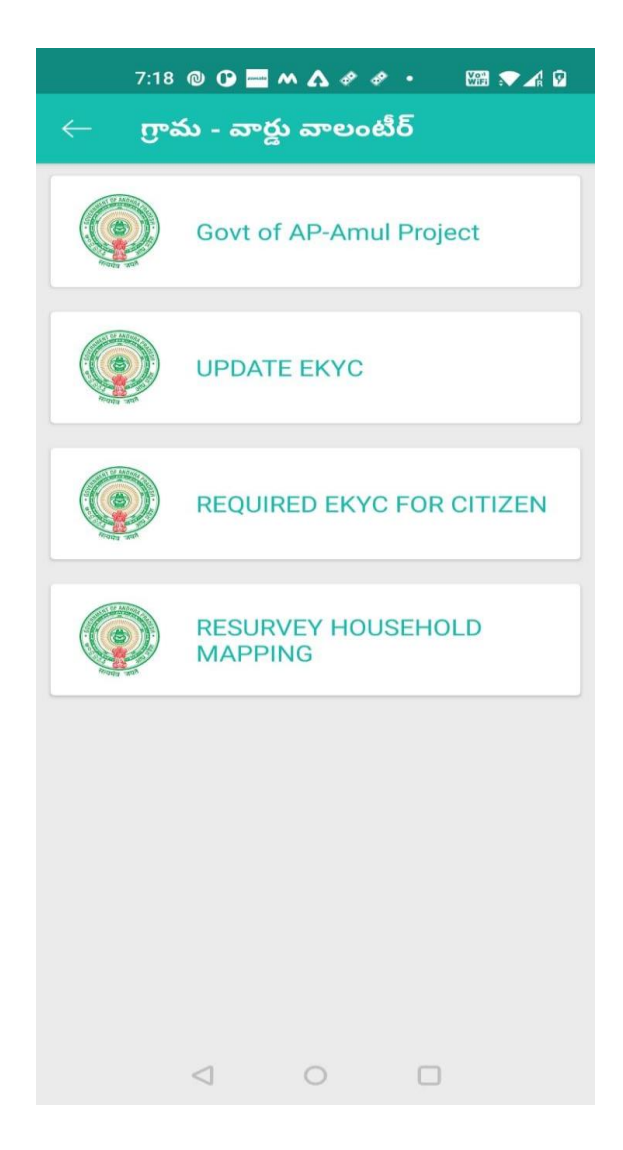

- Volunteer can be able to see the Household list
- Select the household family and click on the family.

| 7:19 🕲 🕻          | annata ( | м <b>Д ở ở ∙                                 </b> |
|-------------------|----------|---------------------------------------------------|
| ← Housel          | Hold     | l Survey 🌔 🙃                                      |
| Search with Ric   | eCar     | d and Aadhaar Number                              |
| numper            |          |                                                   |
| Status            | 5        | Surveycompleted                                   |
| Name              | :        | Mahammad Alikhan                                  |
| HH ID             | :        | HH5140779161722021011<br>8011054371               |
| Aadhaar<br>Number | :        | XXXXXXX6914                                       |
| Status            | :        | Surveycompleted                                   |
| Name              | :        | Pathan Yasin Khan                                 |
| HH ID             | :        | HH5140779161722021011<br>8011210200               |
| Aadhaar<br>Number | 5        | XXXXXXX4843                                       |
| Status            | :        | survey pending                                    |
| Name              | :        | Pinjala Ayyappakumar                              |
| HH ID             | :        | HH514077916172202106<br>04111318328               |
| Aadhaar<br>Number | 2        | XXXXXXXX4821                                      |
| Status            | :        | survev pendina                                    |
| $\triangleleft$   |          | 0                                                 |

- Family details will show like below screen, and select the Religion, caste, and Sub-cast
- Click the submit button to save the Household survey and completed household survey for this family

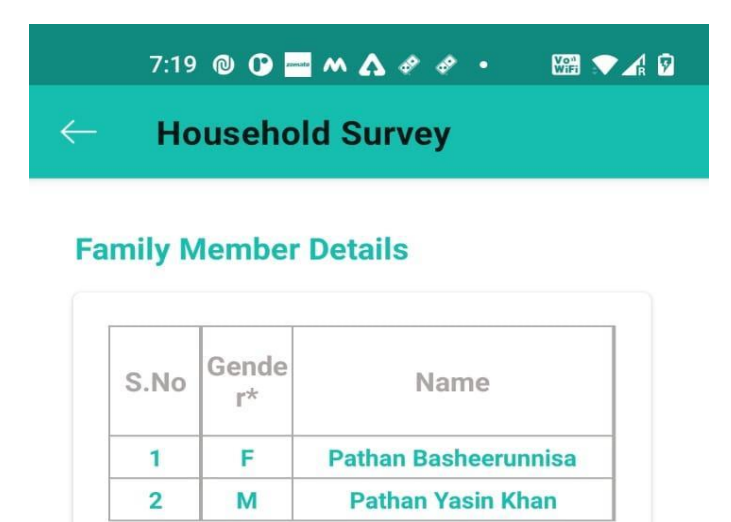

| Religion* | 4       |        |   |
|-----------|---------|--------|---|
| Hindu     |         |        | - |
| Caste*    |         |        |   |
| ос        |         |        | • |
| Caste Ca  | ategory | *      |   |
| Beri Ko   | mati    |        | - |
| -         |         |        |   |
|           |         | Submit |   |
|           |         | Submit |   |
|           |         | Submit |   |
|           |         | Submit |   |